# UCI (Uczelniane Centrum Informatyki)

### Korzystanie z komputerów w UCI

Aby mieć możliwość korzystania z komputerów w laboratoriach UCI należy założyć konto osobiście w pokoju C-1 / 505 – należy mieć przy sobie ważną legitymację studencką!

U Konto pocztowe w domenie @student.agh.edu.pl nie wystarcza do zalogowania się na komputery!

Logowanie do komputerów odbywa się za pomocą danych dostępowych do serwera *mops*. ① Nie pamiętasz swojego hasła? – Możesz je wygenerować ponownie w pokoju C-1 / 505.

Po wyboru systemu operacyjnego Linux należy wybrać środowisko graficzne – środowiskiem (chyba) najbardziej przyjaznym użytkownikowi jest GNOME.

## **PyCharm IDE**

Uruchamianie w konsoli systemowej poleceniem: pycharm

### Konfiguracja przy pierwszym uruchomieniu

Upewnij się, że masz na koncie co najmniej 200 MB wolnego miejsca (jeśli nie, wywołaj w katalogu domowym skrypt miejsce, aby wybrać zbędne pliki/katalogi do usunięcia, a następnie np. polecenia rm -rf <ścieżka\_do\_pliku>, aby usunąć w całości dany plik/katalog).

Jeśli pojawi się okno *Complete Installation*, zaznacz opcję *Do not import settings* i kliknij przycisk *OK*. W oknie *Customize PyCharm*, w sekcji *Set UI theme* wybierz pożądany schemat kolorów i kliknij *Skip Remaining and Set Defaults*.

(w oknie Welcome to PyCharm)

- Kliknij przycisk Configure u dołu okna, wybierz Settings.
- Wybierz z drzewa po lewej stronie okna pozycję Project Interpreter.
- Kliknij na przycisk z zębatką koło listy Project Interpreter.
- W oknie Add Local Python Interpreter wybierz z listy po lewej stronie System Interpreter i upewnij się, że na liście Interpreter (po prawej stronie) wybrana jest pozycja /usr/bin/python3.5.
- Kliknij przycisk OK.
- Kliknij przycisk OK.

Poczekaj, aż PyCharm uaktualni ustawienia.

#### Tworzenie nowego projektu

• Kliknij przycisk Create New Project.

- Podaj nazwę projektu ostatni człon nazwy w rubryce *Location*.
- Rozwiń sekcję Project interpreter: ....
- Zaznacz opcję Existing interpreter (upewnij się, że wybrany został Python 3.5).
- Kliknij przycisk Create.

From: https://home.agh.edu.pl/~mdig/dokuwiki/ - **MVG Group** 

Permanent link: https://home.agh.edu.pl/~mdig/dokuwiki/doku.php?id=teaching:uci&rev=1538498647

Last update: 2020/08/25 15:49